# Classes virtuelles

Protocole de mise en place

Adresse de connexion (dans la barre d'adresse):

Noter: http://ecole.cned.fr/

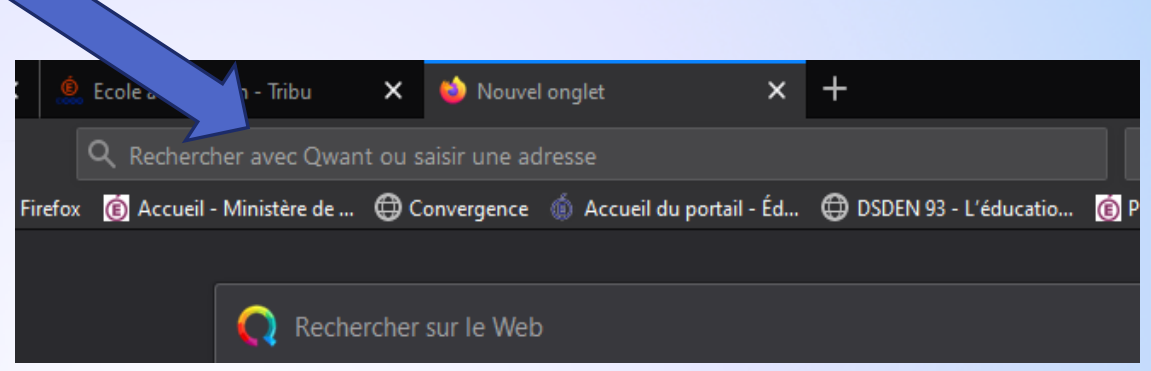

| 🛛 🔒 https://ecole. <b>cned.fr</b> /login/index.php                                                                      | 67 % ··· 🗵 🔂 🔍 Rechercher                                                                                                    |
|----------------------------------------------------------------------------------------------------|----------------------------------------------------------------------------------------------------|
| 🌀 Accueil - Ministère de 🜐 Convergence 🍈 Accueil du portail - Éd                                                        | 🖨 DSDEN 93 - L'éducatio 🔞 Prim à bord - Le portai 🥜 ACCI                                                                                                    |
| Nom d'utilisateur/adresse de courriel<br>Mot de passe                                                                   | Bit CNED         Bit ACADÉMIE         Bit NUMÉRIQUE    Vous avez oublié votre nom d'utilisateur et/ou votre mot de passe ? Votre navigateur doit supporter les cookies |
| Se souvenir du nom d'utilisateur                                                                                        |                                                                                                    |
| Première visite sur ce site ?<br>Pour un accès complet à ce site, veuillez créer un compte utilisate<br>Créer un compte | eur.                                                                                                    |

# Création de votre espace lors de la première visite:

|                        | 🛛 🔒 https://ed       | cole. <b>cned.fr</b> /login/index.php                                                                 | 67 %                                                          | 🖂 ☆                                                           | Q Rechercher     |  |  |
|------------------------|----------------------|----------------------------------------------------------------------------------------------------|---------------------------------------------------------------|---------------------------------------------------------------|------------------|--|--|
|                        | ox 🔞 Accueil - Minis | tère de 🜐 Convergence  🍈 Accueil du                                                                   | portail - Éd 🜐 DSDEN 93 -                                     | 🜐 DSDEN 93 - L'éducatio 🔞 Prim à bord - Le portai             |                  |  |  |
|                        |                      | Nom d'utilisateur/adresse de courrie<br>Mot de passe<br>Se souvenir du nom d'utilisateur<br>Connexion | ECOLE<br>Vous avez oubli<br>mot de passe ?<br>Votre navigateu | E<br>IUE<br>é votre nom d'utilisat<br>ir doit supporter les d | teur et/ou votre |  |  |
| Cliquer su<br>un compt | ir « créer<br>e »    | Première visite sur ce site<br>Pour un accès complet à ce site, veuillez créer un<br>Créer un compte  | ?<br>compte utilisateur.                                      |                                                               |                  |  |  |

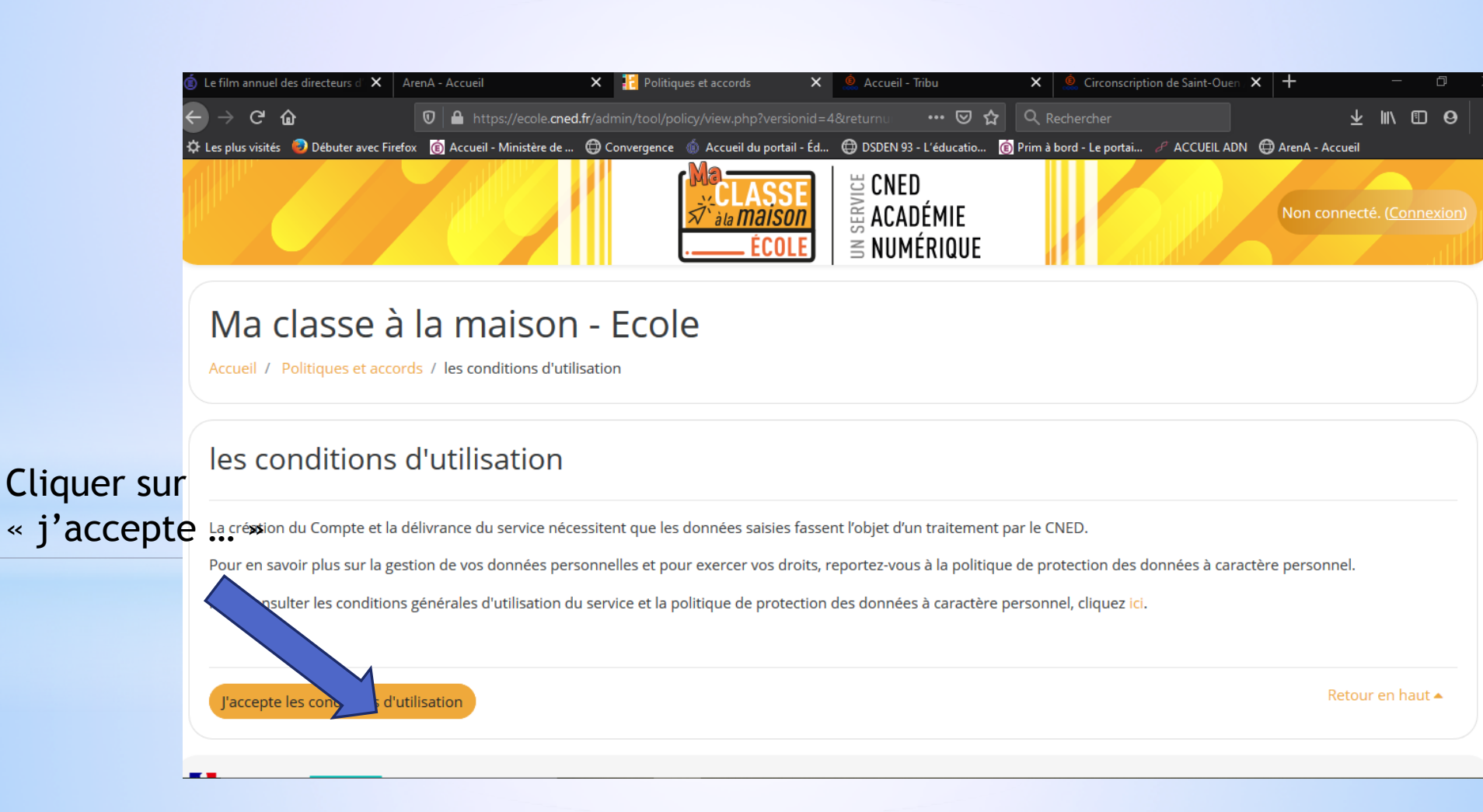

#### Renseignez tous les champs requis:

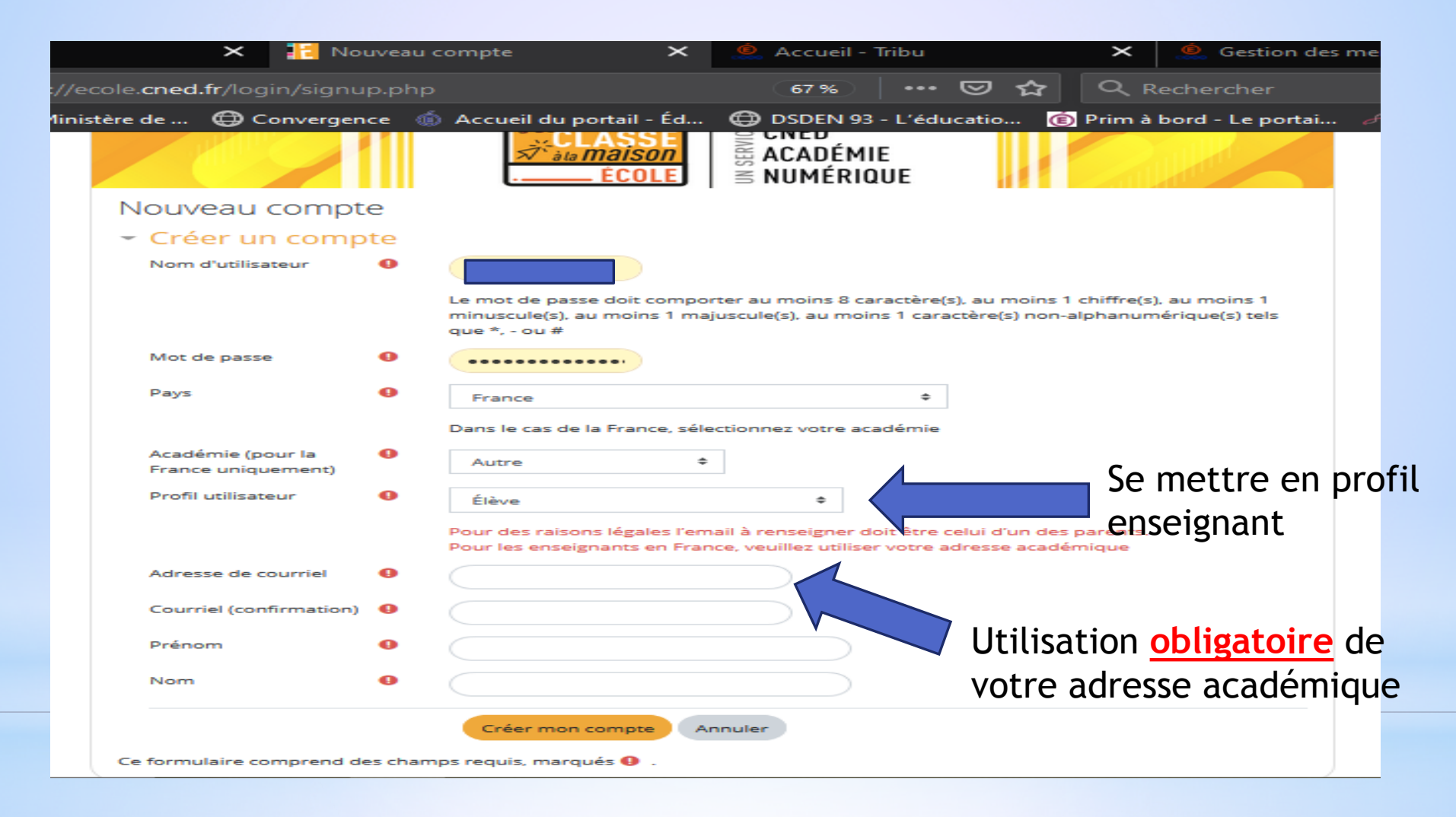

Vous allez recevoir un mail de confirmation sur votre boîte professionnelle. L'attente peut être longue, jusqu'à 3h00.

## Lors de votre connexion, vous arrivez sur cette page:

| igodolarrow $ ightarrow$ $igodolarrow$ $igodolarrow$ $igodolarrow$                             | 🛛 🔒 https://ecole. <b>cne</b>                                                 | <b>l.fr</b> /my/                        |                                       | 67 % 🛛                            | ☆ Q Rechercher                       |                         | ${\bf F}$                     | II\ ⊡ ❷ Ξ                         |
|------------------------------------------------------------------------------------------------|-------------------------------------------------------------------------------|-----------------------------------------|---------------------------------------|-----------------------------------|--------------------------------------|-------------------------|-------------------------------|-----------------------------------|
| 🌣 Les plus visités 🛛 😡 Débuter avec Firefo:                                                    | x 🔞 Accueil - Ministère de                                                    | 🖨 Convergence  🍈                        | Accueil du portail - Éd               | DSDEN 93 - L'éducatio             | 🔞 Prim à bord - Le portai            | 🖉 ACCUEIL ADN           | 🖨 ArenA - Accueil             | »                                 |
|                                                                                                |                                                                               |                                         | Ma<br>CLASSE<br>☆ àla maison<br>ÉCOLE | BONED<br>Académie<br>M Numérique  |                                      |                         |                               |                                   |
| Disawana aya Majakara Tanka ku                                                                 | I                                                                             |                                         |                                       |                                   |                                      |                         |                               |                                   |
| Bienvenue sur Ma classe Ecole a la ma                                                          | ISON !                                                                        |                                         |                                       |                                   |                                      |                         |                               |                                   |
| Ce dispositif en ligne de Cned Académie numéri<br>en langues vivantes Ces contenus 100% gratui | que te permet de travailler à la mais<br>ts sont accessibles quand tu le souh | ion à partir d'un ensemble de<br>aites. | e ressources conformes aux ;          | programmes. Activités en ligne, s | séances de cours, entraînements, exe | ercices en téléchargeme | ent, cahier de bord, livres r | numériques, ressources            |
| Vue d'ensemble des cours                                                                       |                                                                               |                                         |                                       |                                   |                                      |                         |                               |                                   |
| <b>GSM</b>                                                                                     |                                                                               | CP                                      |                                       | CE1                               |                                      | 2                       |                               |                                   |
| 1 - Grande Section                                                                             | 2 - Cours préparatoire                                                        |                                         | <u>3 - Cours élémentaire 1</u>        | <b></b> ][                        | 4 - Cours élémentaire 2              |                         | - Cours moyen 1               |                                   |
| 6 - Cours moyen 2                                                                              | T - Classes Virtuelles<br>Caché pour les élèves                               | ASSES<br>rtuelles                       |                                       | En 1 <sup>er</sup> ,<br>en cliq   | création de<br>uant sur ce           | e votre<br>tte icô      | classe v<br>ne.               | irtuelle                          |
|                                                                                                |                                                                               |                                         |                                       |                                   |                                      |                         |                               |                                   |
| REVENUE<br>RANCAISE<br>CNED<br>ttps://ecole.cned.fr/course/view.php?id=4                       |                                                                               |                                         |                                       |                                   |                                      |                         | @ CNED 2020                   | <u>Mentions légales   Contact</u> |

### Dans un premier temps, vous accédez à différents tutoriels

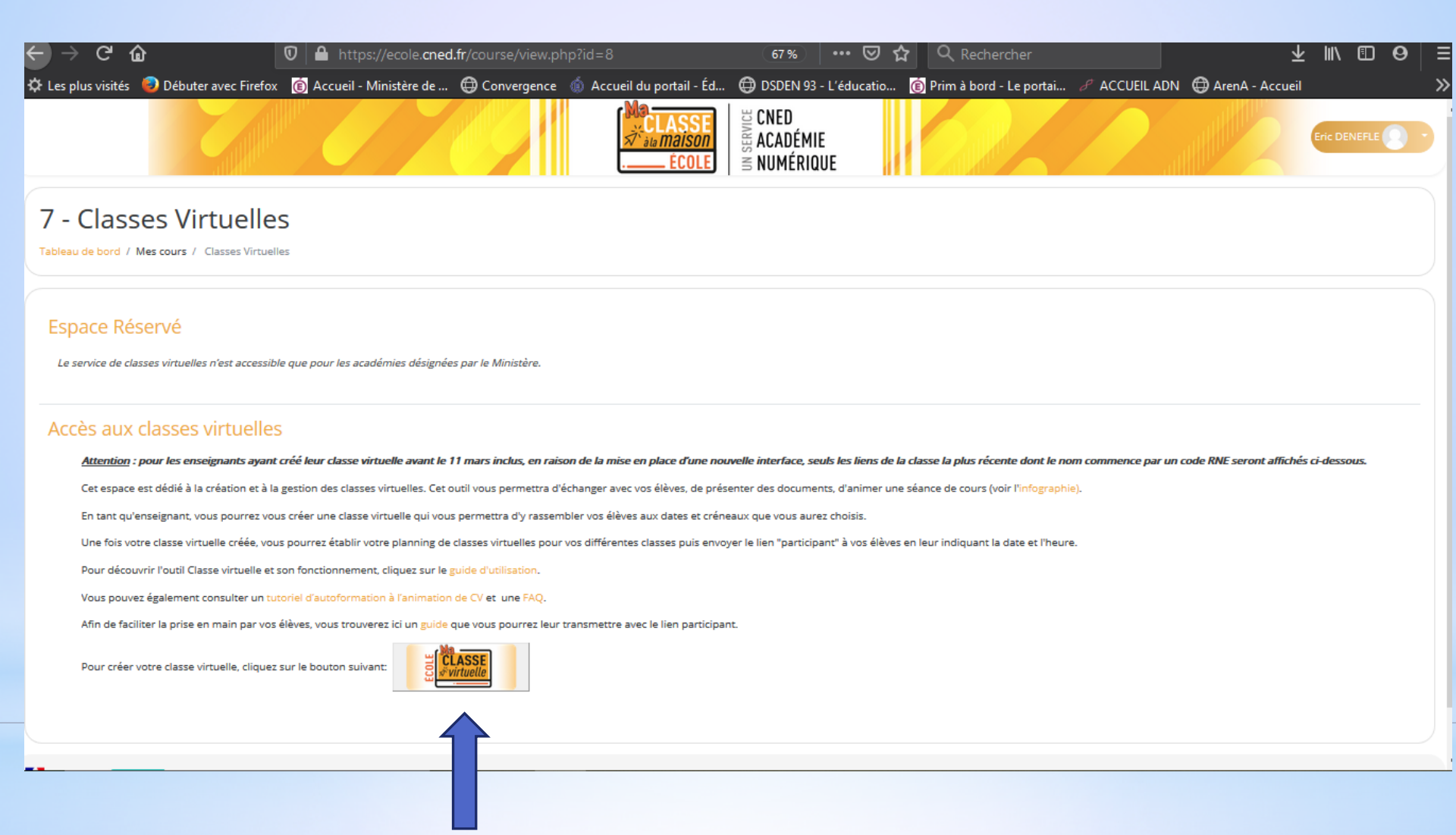

En cliquant sur ce lien, vous allez générer un lien url à communiquer aux familles afin qu'ils puissent se connecter à votre classe virtuelle. Pour la suite, se référer au tuto sur le fonctionnement de l'application.